# 사용자 인터페이스를 사용하여 Ubuntu 데스크톱 에 AnyConnect 설치 및 사용

# 목표

이 문서의 목적은 UI(사용자 인터페이스)를 사용하여 Ubuntu Desktop 버전 20.04에서 AnyConnect VPN Client v4.9.x를 설치하고 사용하는 방법을 안내하는 것입니다.

이 문서는 엔터프라이즈 제품이 아닌 RV34x 시리즈 라우터에만 적용됩니다.

## 소개

AnyConnect Secure Mobility Client는 모듈형 엔드포인트 소프트웨어 제품입니다.SSL(Secure Sockets Layer) 및 IPsec(Internet Protocol Security) IKEv2(Internet Key Exchange version2)를 통해 VPN(Virtual Private Network) 액세스를 제공할 뿐만 아니라 다양한 내장 모듈을 통해 향상된 보안을 제공합니다.

#### AnyConnect 소프트웨어 버전

• AnyConnect - v4.9.x(<u>최신 다운로드</u>)

# 목차

- AnyConnect Secure Mobility Client v4.9.x 설치
- AnyConnect Secure Mobility Client v4.9.x 사용

#### AnyConnect Secure Mobility Client v4.9.x 설치

이 전환된 섹션에서는 초보자를 위한 세부 정보와 팁을 제공합니다.

## 사전 요구 사항

- CDW와 같은 파트너 또는 회사의 장치 구매를 통해 클라이언트 라이센스를 구매해야 합니다 .사용자 1명(L-AC-PLS-3Y-S5) 또는 사용자 25명(AC-PLS-P-25-S)의 경우 1년을 포함한 라이 센스 패킷에 대한 옵션이 있습니다. 영구 라이센스를 포함한 기타 라이센스 옵션도 사용할 수 있습니다.라이센스에 대한 자세한 내용은 아래의 *Licensing Information* 섹션에서 링크를 확인 하십시오.
- <u>라우터에 사용 가능한 최신 버전의 펌웨어를 다운로드합니다.</u>

(이 프로세스에 대한 단계별 지침을 보려면 여기를 클릭하십시오.)

• Ubuntu 20.04(LTS), 18.04(LTS) 및 16.04(LTS).

## 다른 기사들 좀 봐!

- <u>Windows에 AnyConnect 설치</u>
- <u>Mac에 AnyConnect 설치</u>

• <u>Ubuntu 데스크톱에 AnyConnect 설치 및 사용</u>

### 적용 가능한 디바이스 | 소프트웨어 버전

- RV340 | 1.0.03.21 (최신 다운로드)
- RV340W | 1.0.03.21 (최신다운로드)
- RV345 | 1.0.03.21 <u>(최신 다운로드)</u>
- RV345P | 1.0.03.21 (최신다운로드)

## 라이센스 정보

AnyConnect 클라이언트 라이센스를 사용하면 AnyConnect 데스크톱 클라이언트 및 사용 가능한 AnyConnect 모바일 클라이언트를 사용할 수 있습니다.Cisco AnyConnect Secure Mobility Client를 다운로드하고 사용하려면 *클라이언트* 라이센스가 필요합니다.클라이언트 라이센스는 VPN 기능을 지원하며 CDW와 같은 파트너로부터 또는 회사의 장치 구매를 통해 25개 팩으로 판매됩니다.

AnyConnect 라이센스에 대해 자세히 알고 싶으십니까?다음은 몇 가지 리소스입니다.

- <u>AnyConnect Secure Mobility Client 기능, 라이센스 및 OS, 릴리스 4.10</u>.
- Cisco RV340 Series 및 Cisco Anyconnect Secure Mobility Client Community Discussion Forum.
- <u>AnyConnect 라이센싱 FAQ</u>.

1단계

웹 브라우저를 열고 <u>Cisco Software Downloads</u> 웹 페이지로 이동합니다.

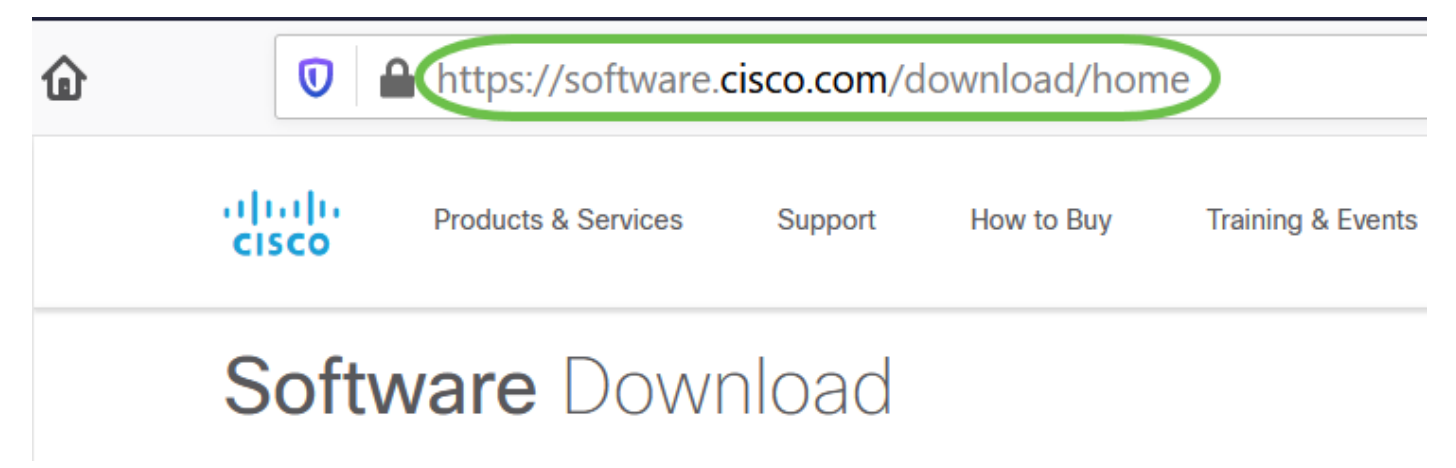

#### 2단계

검색 표시줄에 'Anyconnect'를 입력하면 옵션이 나타납니다.AnyConnect Secure Mobility Client v4.x를 선택합니다.

#### 3단계

Cisco AnyConnect VPN 클라이언트를 다운로드합니다.대부분의 사용자는 AnyConnect **사전 구축** 패키지(Linux 64비트) 옵션을 선택합니다.

이 문서의 이미지는 이 문서를 작성할 당시 최신 버전이었던 AnyConnect v4.9.x용 이미지입니다.

| CISCO Products & Service                                            | es s                  | Support How to Buy                                  | Training & Events                                  | Partners                             | Employees                                              | Joseph Vittetoe        | Q 👷 Đ           |              | ) |
|---------------------------------------------------------------------|-----------------------|-----------------------------------------------------|----------------------------------------------------|--------------------------------------|--------------------------------------------------------|------------------------|-----------------|--------------|---|
| Software Dov                                                        | wnlo                  | bad                                                 |                                                    |                                      |                                                        |                        |                 |              |   |
| Downloads Home / Security / VPN<br>/ AnyConnect VPN Client Software | and Endp<br>- 4.9.010 | ooint Security Clients / Cisco VI<br>95             | PN Clients / AnyConnec                             | ct Secure Mobility                   | Client / AnyConnect                                    | Secure Mobility Client | : v4.x          |              | - |
| Q Search                                                            |                       | AnyConnec                                           | t Secure N                                         | lobility C                           | Client v4.x                                            |                        |                 |              |   |
| Expand All Collapse All                                             | $\supset$             | Release 4.9.0109                                    | 5                                                  |                                      | Related Links                                          | and Documenta          | ation           |              |   |
| Latest Release                                                      | ~                     | ☆☆☆☆☆ (0)<br>♠ My Notifications                     |                                                    |                                      | Release Notes for<br>AnyConnect Order<br>Licensing FAQ | 4.9.01095<br>ing Guide |                 |              |   |
| 4.9.01095                                                           |                       |                                                     |                                                    |                                      |                                                        |                        |                 |              |   |
| 4.8.03052                                                           |                       |                                                     |                                                    |                                      |                                                        |                        |                 |              |   |
| All Release                                                         | ~                     | AnyConnect 4.9 is a<br>Ordering Guide for           | available to customers w<br>options. Software Down | vith active AnyCor<br>load problems? | nnect Apex, Plus or V                                  | PN Only term/contract  | s. See the Any( | Connect      |   |
| WebSecurityCert                                                     | >                     | File Information                                    |                                                    |                                      | Release Date                                           | Size                   |                 |              |   |
| Translations                                                        | >                     | AnyConnect Pre-Deplo                                | yment Package (Linu                                | x 64-bit)                            | 07-Aug-2020                                            | 24.93 MB               |                 | $\mathbf{v}$ |   |
| LegacyHostscan                                                      | >                     | anyconnect-linux64-4.9.01                           | 1095-predeploy-k9.tar.g                            | JZ                                   |                                                        |                        |                 |              |   |
| ISEComplianceModule                                                 | >                     | Application Programmir<br>anyconnect-linux64-4.9.01 | ng Interface [API] (Lin<br>1095-vpnapi.tar.gz      | ux 64-bit)                           | 07-Aug-2020                                            | 6.49 MB                | 4               | · \: 🖬       |   |
| AppSoloctor 2.0                                                     | ~                     |                                                     |                                                    |                                      |                                                        |                        |                 |              |   |

라이센스를 구매했는데 AnyConnect를 다운로드할 수 없는 경우 +1 919-993-2724로 전화하십시오 .옵션 2를 선택합니다. Cisco ID(Cisco.com에 로그인하는 데 사용하는 ID)와 전화를 걸 때 판매 주문 번호를 알아야 합니다.그들은 그 상황을 모두 바로잡을 것이다.

#### 4단계

AnyConnect 클라이언트 패키지를 다운로드한 폴더로 이동합니다.

|   | H <sup>(</sup> | ✓ ✓ ✓ ✓ ✓ ✓ | Downloads 🔻 |
|---|----------------|-------------|-------------|
|   | C.             | () Recent   |             |
|   | т              | ★ Starred   | anyconnect- |
|   |                | ☆ Home      | 4.9.04043-  |
|   |                | 🔲 Desktop   | k9.tar.gz   |
|   | UBUN           | Documents   |             |
| 0 |                | 🕂 Downloads |             |

#### 5단계

초기 다운로드는 tarball 아카이브(\*.TAR, 여러 개의 파일이 하나로 압축됨)이며, 이를 추출해야 합 니다.파일을 추출하려면 AnyConnect 아카이브를 마우스 오른쪽 버튼으로 클릭하고 Open with *Archive Manager를* 선택합니다.Extract(추출**)를 클릭합니다**.

| Cancel   | Extract | a( | Extract |
|----------|---------|----|---------|
| 🕚 Recent |         |    | 67      |

추적이 완료되면 알림이 표시됩니다. 닫기를 클릭합니다.

# Extraction completed successfully

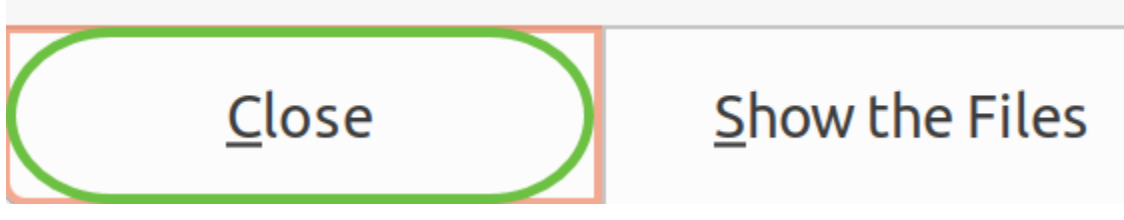

7단계

추출된 폴더에서 vpn\_install.sh 파일을 찾습니다.

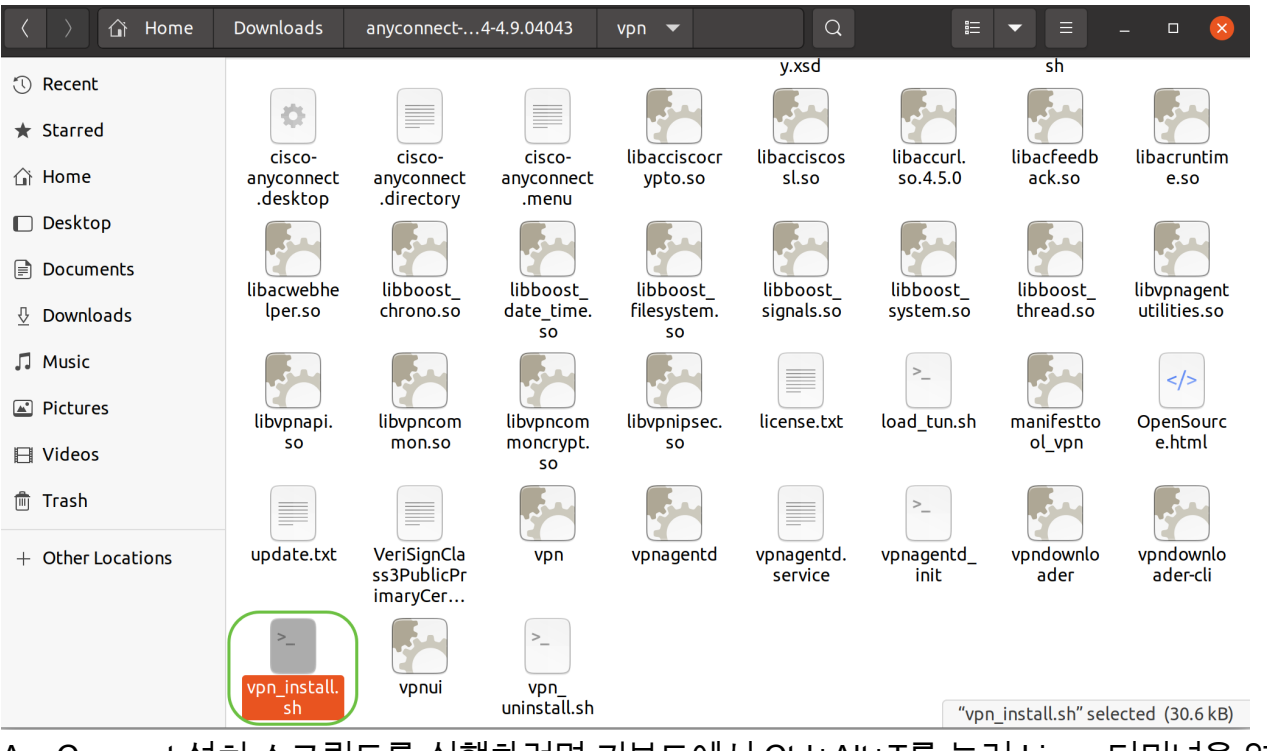

AnyConnect 설치 스크립트를 실행하려면 키보드에서 Ctrl+Alt+T를 눌러 Linux 터미널을 엽니다.

'sudo ./vpn\_install.sh**'를** 입력합니다.설치 프로세스가 시작됩니다.'sudo' 명령에 대한 자세한 내용을 보려면 <u>여기</u>를 클릭하십시오.

ThinkPad-W541:~/Downloads/anyconnect-linux64-4.9.04043/vpn\$(sudo ./vpn\_install.sh)

8단계

사용권 계약의 약관에 동의하고 'y'를 입력하여 설치를 완료합니다.

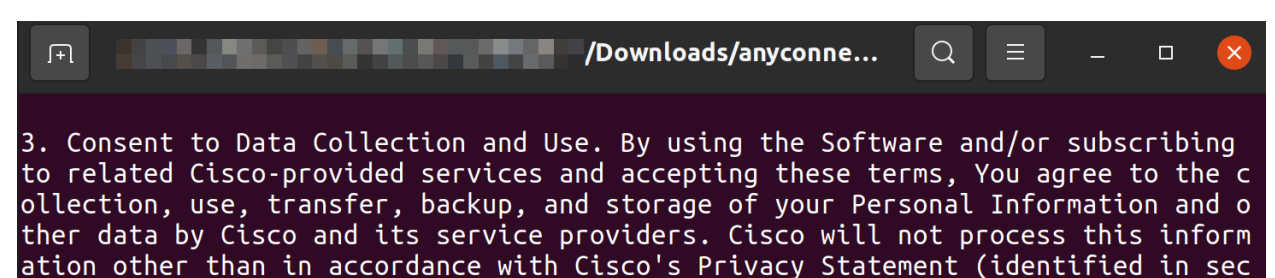

## AnyConnect Secure Mobility Client v4.9.x 사용

#### 1단계

AnyConnect 앱에 액세스하려면 **시작 아이콘**(왼쪽 하단 모서리에 9개의 점으로 표시됨)을 클릭합니 다. Cisco Anyconnect 앱을 선택합니다.

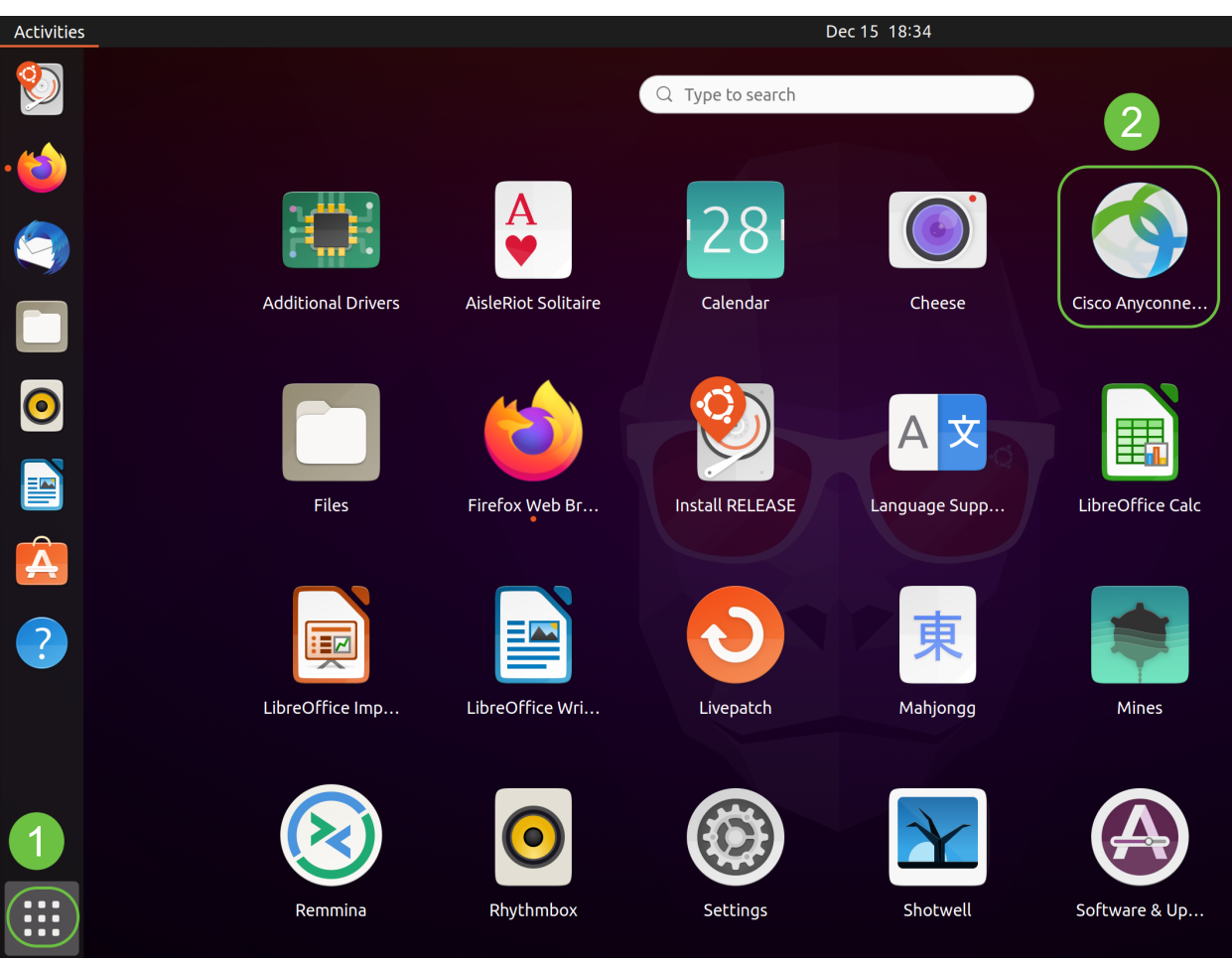

또는 키보드의 Super+A(Super 키는 Windows 아이콘 키)를 눌러 검색 막대를 표시합니다. .'AnyConnect'를 입력하면 앱이 나타납니다.

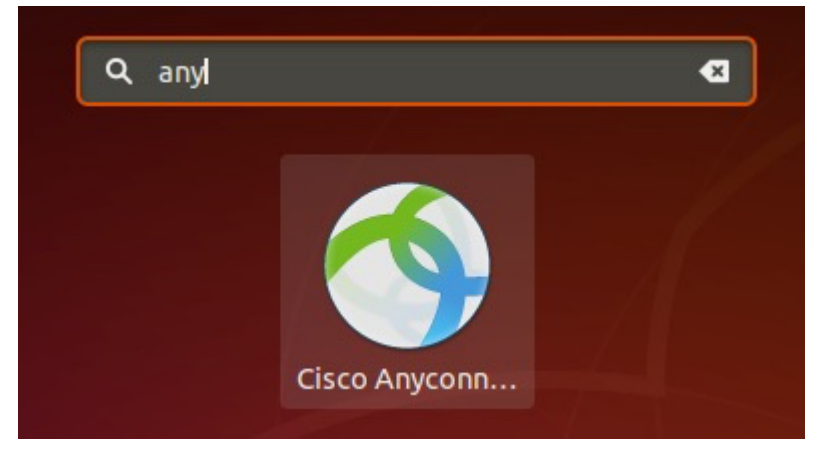

#### 2단계

AnyConnect Secure Mobility Client 아이콘을 클릭합니다.

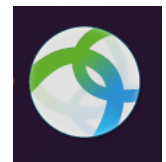

원하는 서버의 IP 주소 또는 호스트 이름 뒤에 포트 번호를 입력합니다.

RV340 제품군의 경우 기본 포트 번호는 8443입니다.

| Cisc        | o AnyConnect Secure Mobility Client – |   | × |
|-------------|---------------------------------------|---|---|
| Connection  | ⊭ Statistics ◎ About                  |   |   |
|             | cisco                                 |   |   |
| Connect to: | WAN_PUBLIC_IP:8443                    | - | ¢ |
| Username:   |                                       |   |   |
| Password:   |                                       |   |   |

Connect

Please enter your username and password.

#### 4단계

제공된 필드에 사용자 이름 및 비밀번호를 입력합니다.연결을 클릭합니다.

| Cisco AnyConnect Secure Mobility Client –           |   | × |
|-----------------------------------------------------|---|---|
| ■ Connection                                        |   |   |
| cisco                                               |   |   |
| Connect to: WAN_PUBLIC_IP:8443                      | • | ٥ |
| Username: test<br>Password: ••••                    |   |   |
| 2                                                   |   |   |
| Connect<br>Please enter your username and password. |   |   |

5단계

일부 연결은 신뢰할 수 있는 SSL 인증서를 사용하여 안전하지 않을 수 있습니다.기본적으로 AnyConnect 클라이언트는 이러한 서버에 대한 연결 시도를 차단합니다.

Preferences(기본 설정)에서 Block connections to untrusted servers(신뢰할 수 없는 서버에 대한 *연* 결 차단)를 선택 취소하여 이러한 서버에 연결합니다.

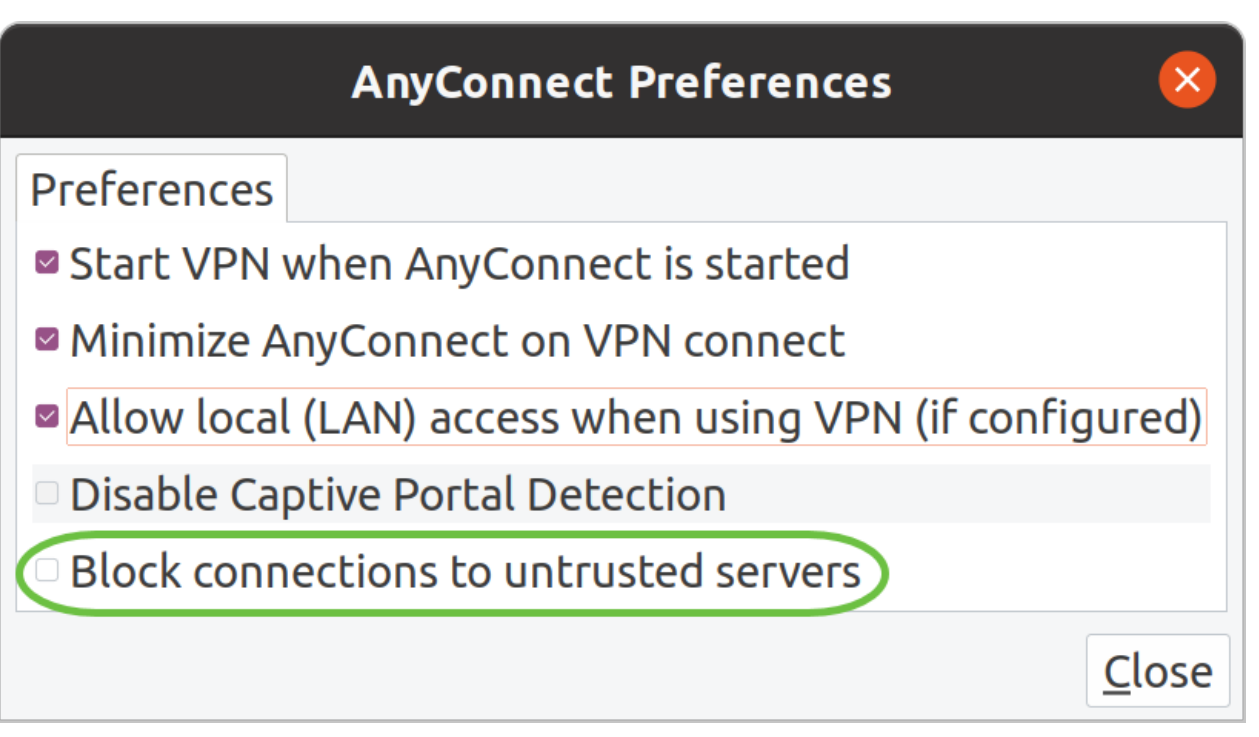

6단계

연결이 설정되면 로그인 배너가 나타납니다.Accept(수락)를 클릭합니다.

| Cisco AnyCor                     | nnect - Banner 🛛 😣             |    |
|----------------------------------|--------------------------------|----|
| Hello, welcome!                  |                                |    |
|                                  |                                |    |
|                                  |                                |    |
|                                  |                                |    |
|                                  |                                |    |
|                                  | <sup>®</sup> Disconnect Accept |    |
| Cisco AnyConnect Secure Mobility | Client가 연결되었다는 알림도 표시됩         | 니디 |
|                                  |                                |    |

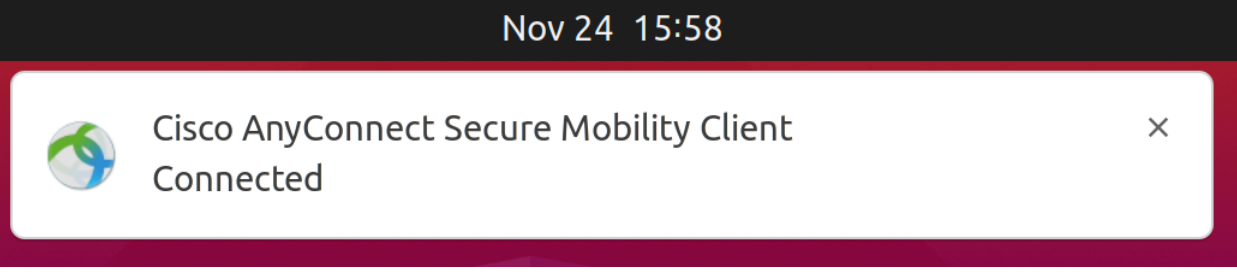

# 결론

여기 있습니다!이제 UI를 사용하여 Ubuntu Desktop에 Cisco AnyConnect Secure Mobility Client v4.9.x를 설치하고 사용하는 단계를 성공적으로 학습했습니다.

## 추가 리소스

<u>기본 문제 해결 Cisco Business VPN 개요 및 모범 사례</u> <u>AnyConnect:자체 서명 인증서 설치</u> <u>AnyConnect 관리자 가이드 릴리스 4.9 AnyConnect 릴리스 노트 - 4.9 AnyConnect 라이센싱 -</u> <u>RV340</u>